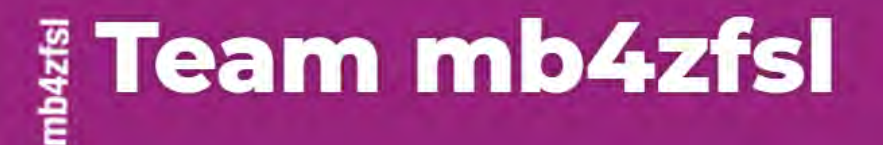

## Einbindung

# von Padlets in innovative seminardidaktische Konzepte

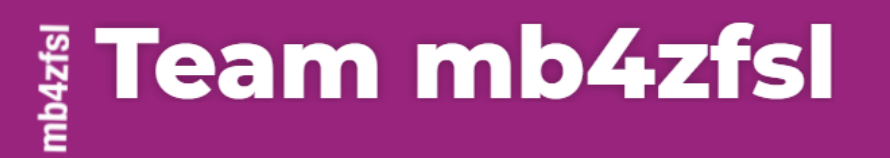

## Hilfreiche Links

(auf den Streifen klicken oder QR-Code scannen)

| padlet         Siegfried Schulz       + 1 • 2m         Eingangshalle und Flugplan         Dies ist der Ausgangspunkt für den Online Live Workshop "Einbindung von Padlets in innovative seminardidaktische Konzepte" |                           |                                                                          |                                              |  |
|----------------------------------------------------------------------------------------------------|---------------------------|--------------------------------------------------------------------------|----------------------------------------------|--|
| e Zač<br>Bei Zf                                                                                                    | sL Gelsenkirchen anmelden | E-Mail oder Nutzername<br>E-Mail oder Nutzername<br>Passwort<br>Passwort | ANMELDEN                                     |  |
| :Padlet                                                                                                    | HELP CENTER Nelp?         |                                                                          | Hilfeseiten (auf Englisch)<br>von padlet.com |  |

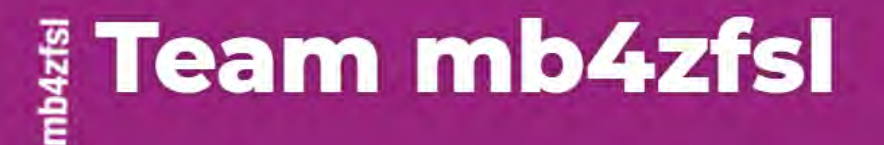

## Was steckt technisch hinter Padlet? (Und warum ist das wichtig?)

### Team mb4zfsl

### **Online Live Workshop**

Was steckt technisch hinter Padlet? (Und warum ist das wichtig?)

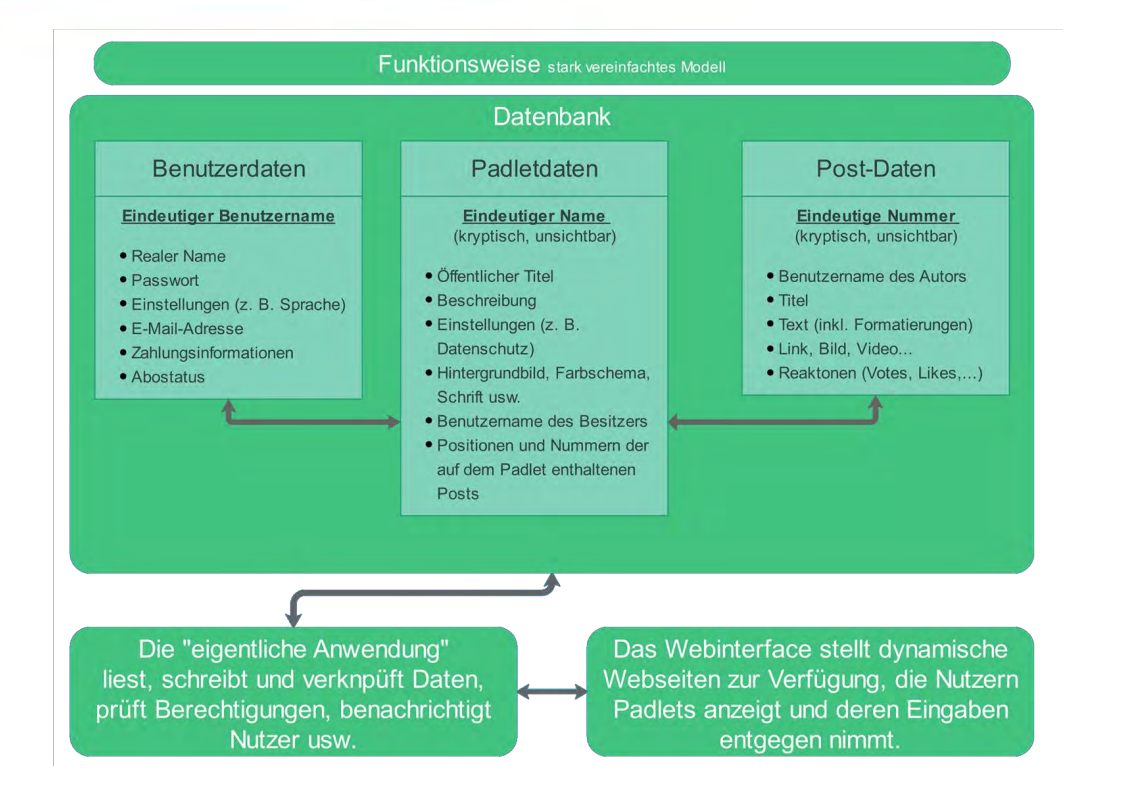

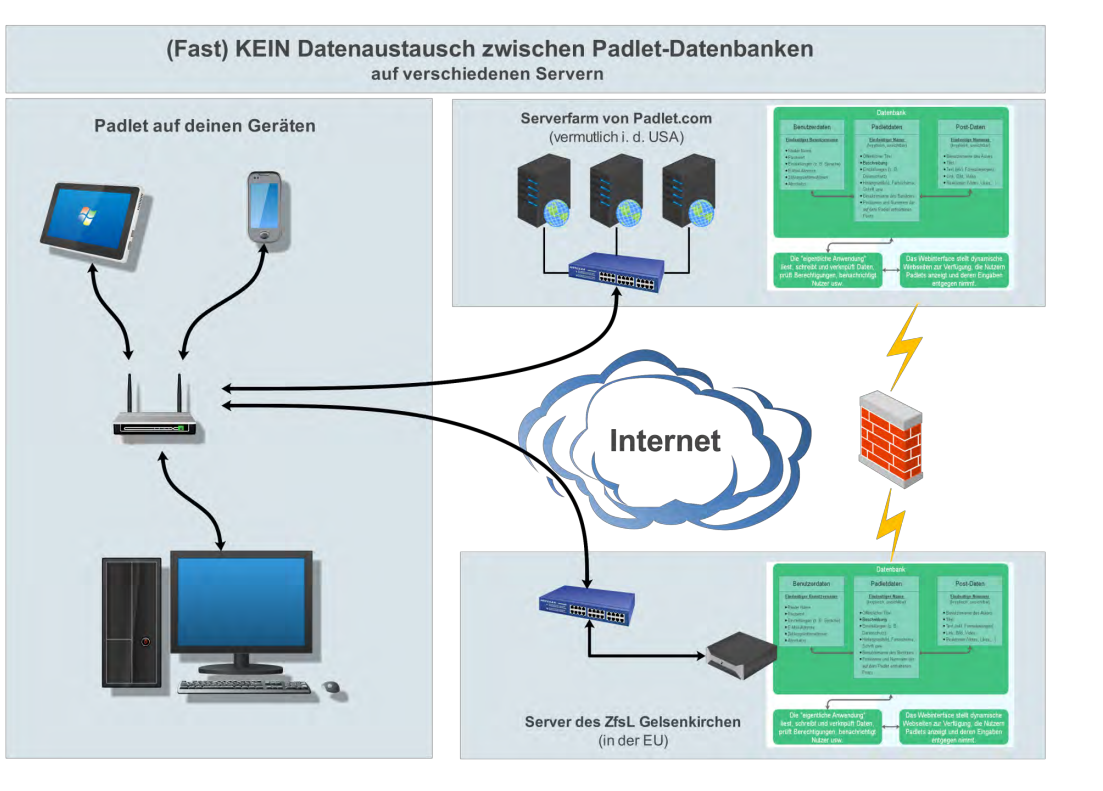

### Team mb4zfsl

### **Online Live Workshop**

Tipps:

#### Nutze das ZfsL-Padlet NUR über Webbrowser

• Die Erfahrung zeigt: Die Padlet Apps haben Probleme mit dem ZfsL-Padlet!

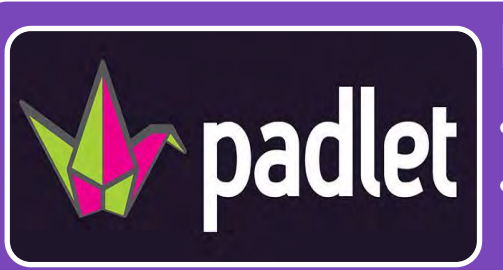

#### Falls du auch Padlet.com nutzen möchtest:

Achte immer darauf, in welchem Account du gerade arbeitest.
Bedenke, dass du jedes Padlet immer nur in dem Account als Besitzer bearbeiten kannst, in dem du es erstellt hast.

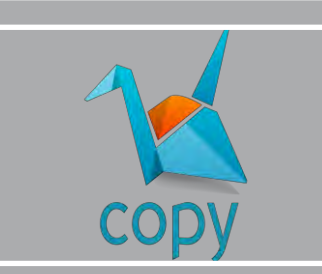

#### Übertragen / Kopieren von Padlets

- Innerhalb eines Servers ganz einfach
- Zwischen verschiedenen Padlet-Servern schwierig

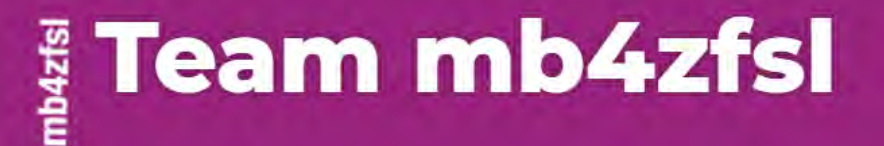

## Wie poste ich

# auf einem Padlet?

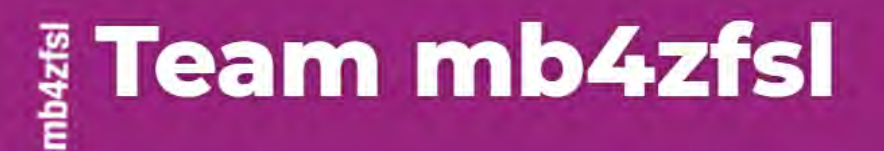

# Voraussetzung: Der Besitzer des Padlets muss das Posten erlaubt haben.

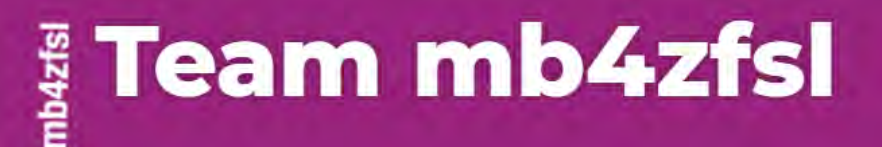

## Hey! Sigh dir mein tolles Padlet an und schreibe einen Post!!

## Hier ist der LINK

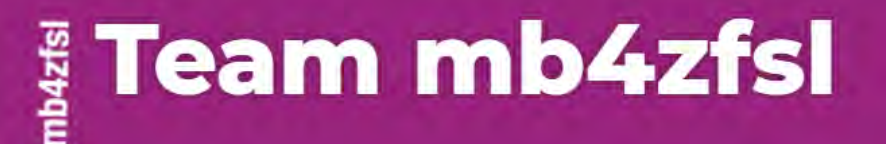

# Schritte

- 1.Klicke auf ein Pluszeichen.
- 2.Gib dem Post einen Titel, drücke Enter.
- 3.Gib den Text des Posts ein.
- 4. Drücke Escape oder klicke neben deinen Post.

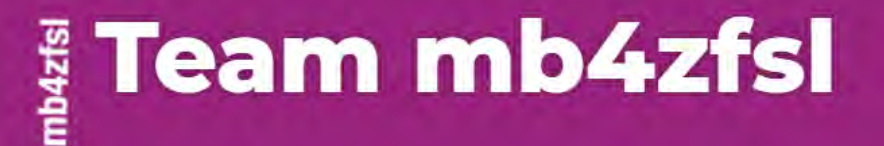

## Wie erstelle ich ein Padlet?

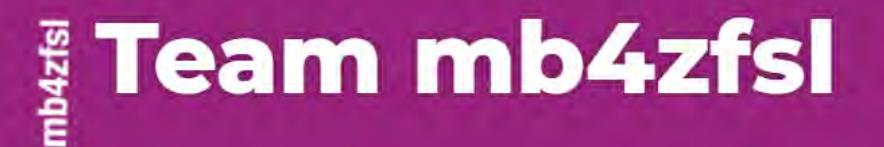

### Voraussetzung:

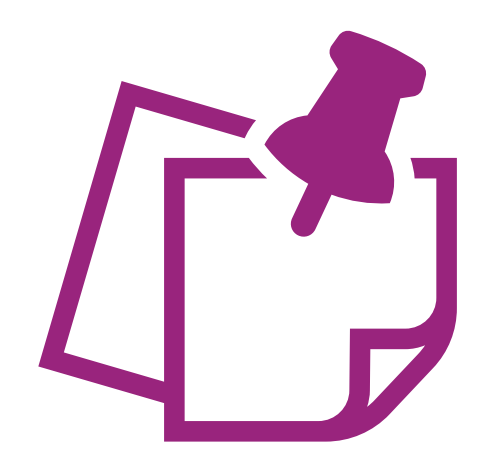

Ru musst bei gelsenkirchen padlet org angemeldet sein, um dort Padlets erstellen zu können.

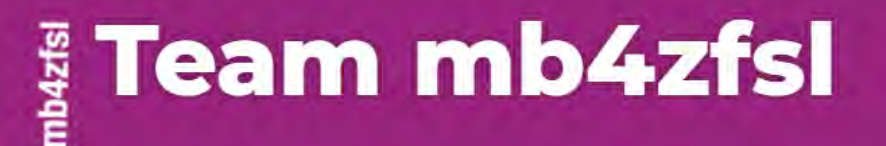

AUSWÄHLEN

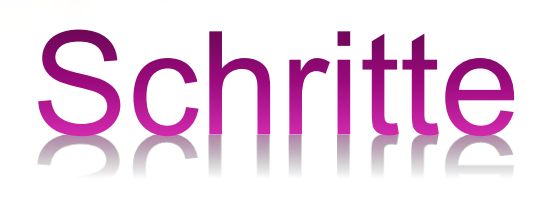

- 1. Gehe auf die Webseite zfslgelsenkirchen.padlet.org.
- 2. Gib deine Anmeldedaten ein. (Du kommst auf das Dashboard.)
- 3. Klicke oben links auf + EIN PADLET ERSTELLEN
- 4. Wähle ein passendes Template und Klicke auf

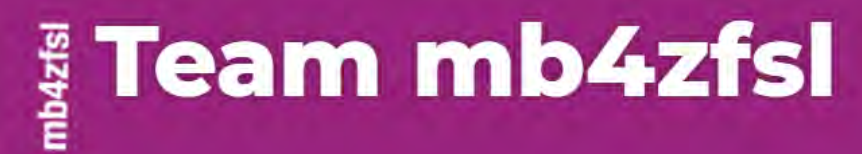

#### 🗐 🚓 Inkognito Q # 1 lege einen eigenen Titel fest Modifizieren SCHLIESSEN Titel Mein herrliches Padlet Beschreibung formuliere eine Beschreibung Mit einem Zwinkern und einem Lächeln erstellt Symbol Keine > suche ein Symbol aus Adresse Einmaliges Link zu deinem 3 Padlet zfsigelsenkirchen padiet.org/siegfriedschulz/ IN DIE ZWISCHENABLAGE 3kv8creiflgw63c1 KOPJEREN Aussehen wähle einen Hintergrund 4 Hintergrundbild Farbschema Schrift Aa AG-5 lege weitere Optionen fest Posten Zuordnung Name des Autors über jedem Post anzeigen

# Schritte

5.Nimm die gewünschten Einstellungen für dein Padlet vor.

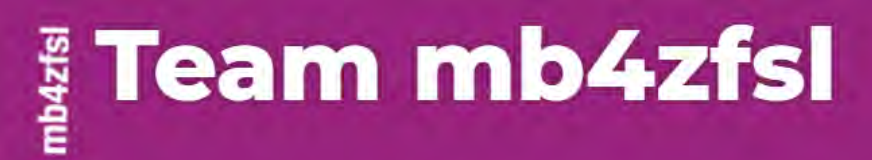

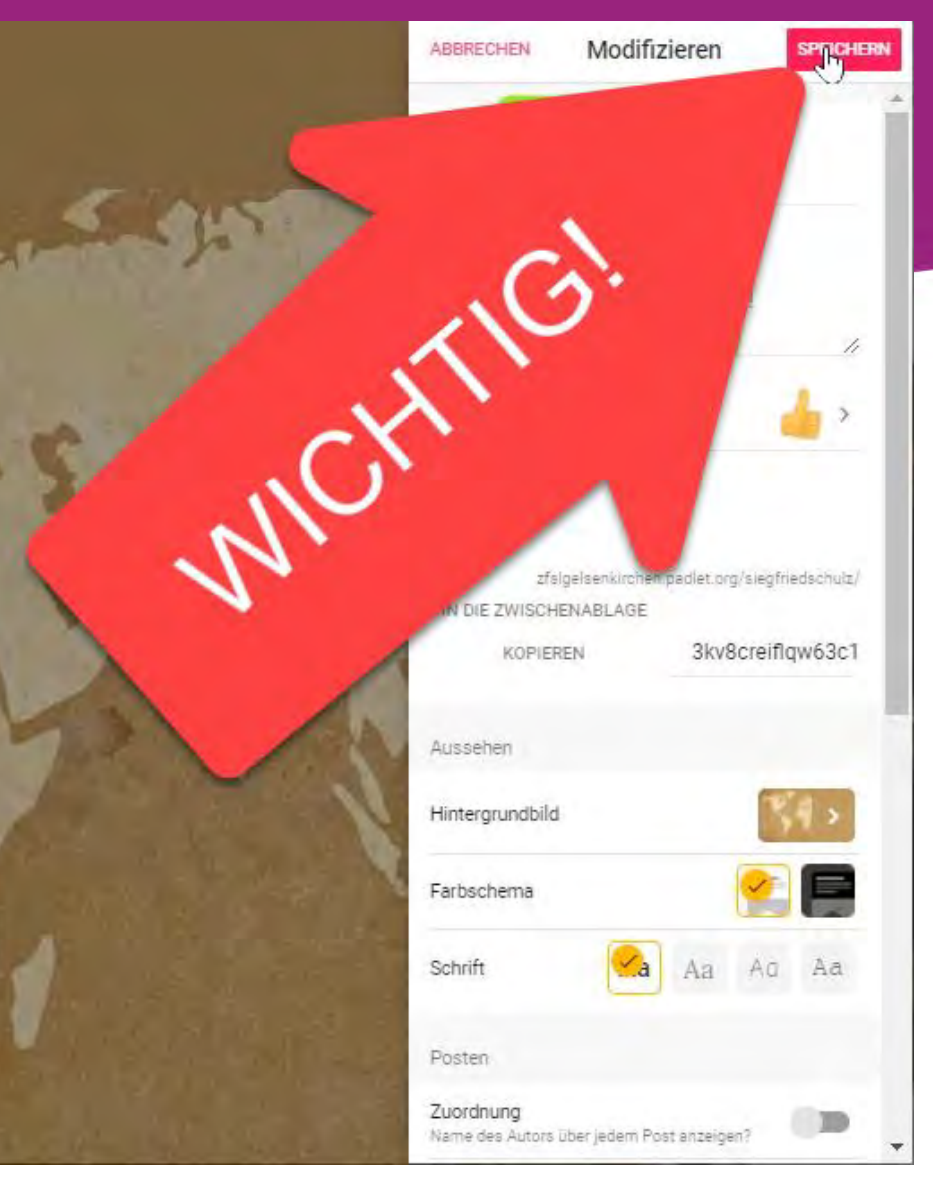

# Schritte

### 6. Klicke abschließend unbedingt auf

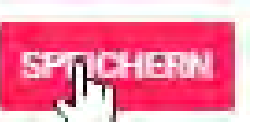

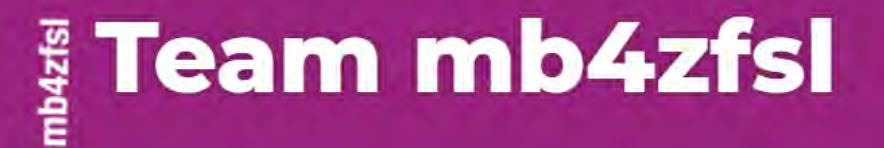

## Wie teile ich ein Padlet?

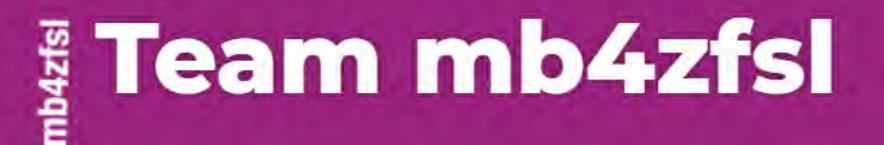

### Hinweis:

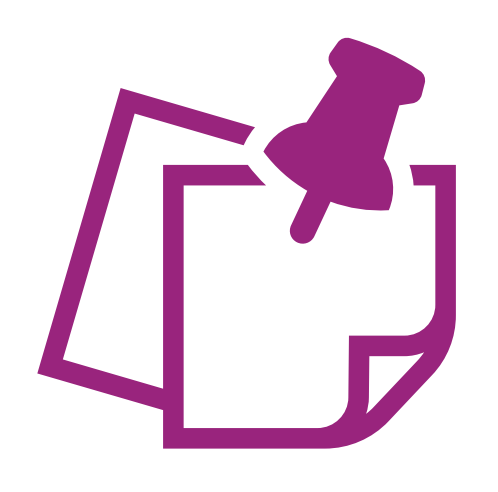

Jedes Padlet hat einen einmaligen Link und ist damit im Prinzip öffentlich zugänglich. Diese prinzipielle Zugänglichkeit wird durch eine Reihe von Einstellungen konkretisiert.

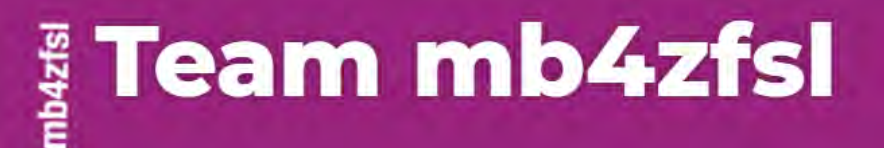

### Voraussetzung:

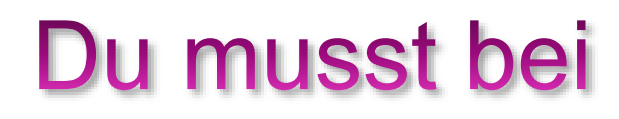

zfslgelsenkirchen.padlet.org

angemeldet sein, um Einstellungen an

deinen Padlets ändern zu können.

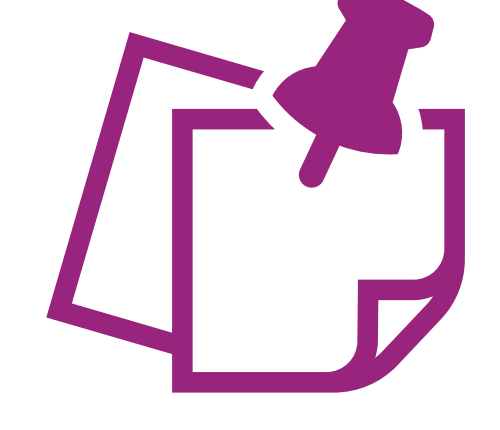

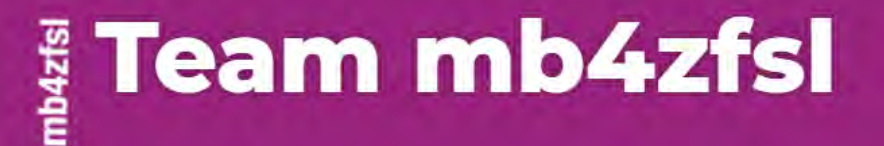

# Welche Einstellungen sind dabei wichtig?

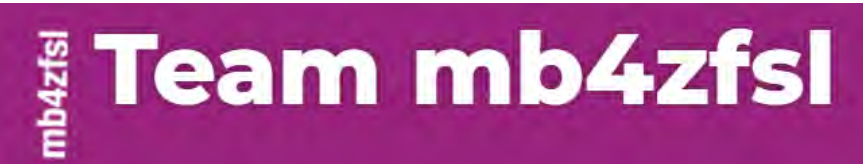

# Schritte

### 1. Klicke oben rechts

### auf 🗖 TEILEN

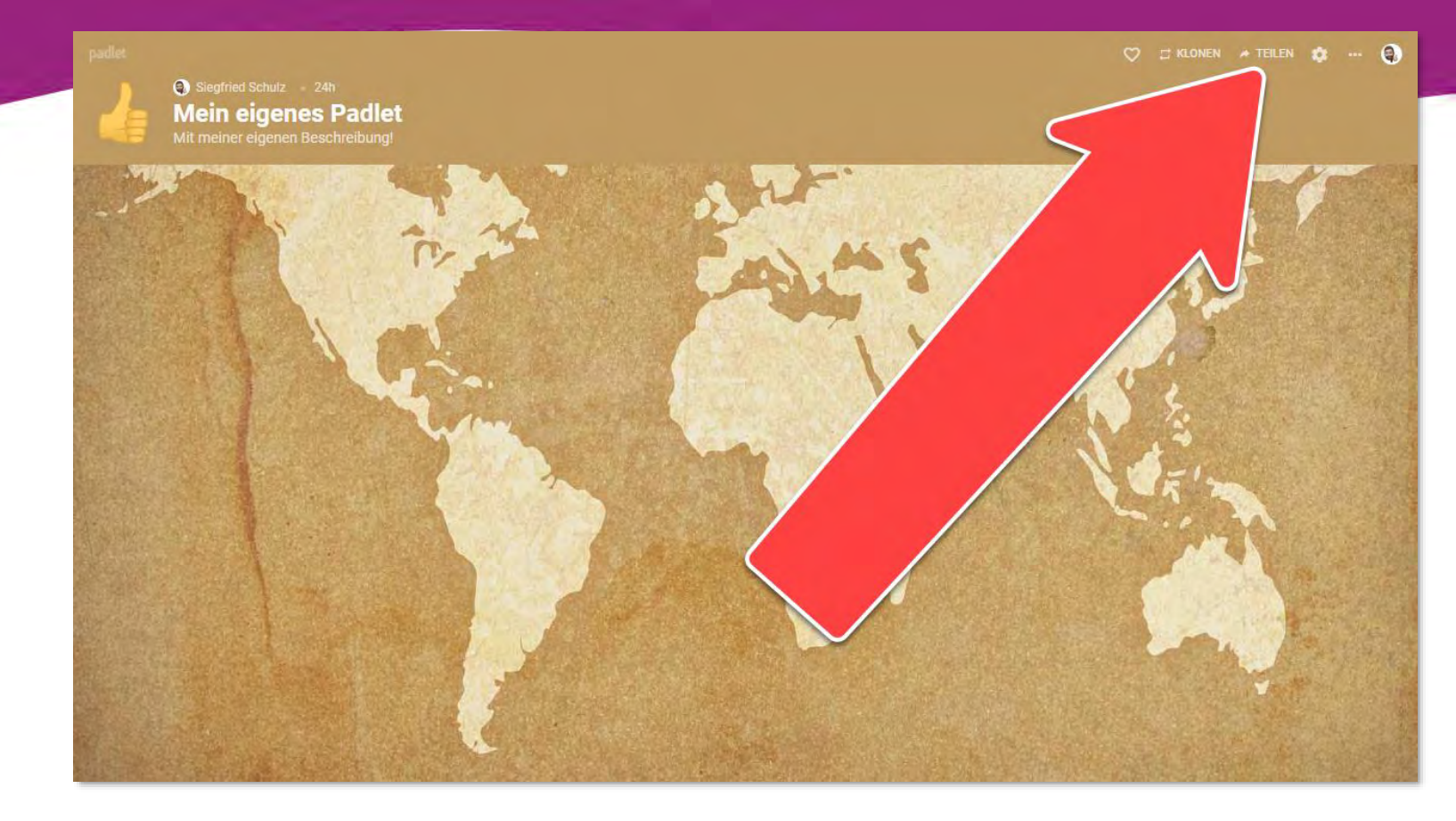

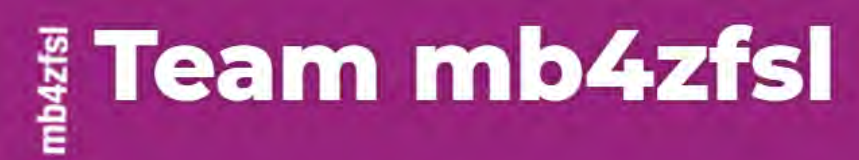

# Schritte

### 2. Klicke rechts auf

DATENSCHUTZ ÄNDERN

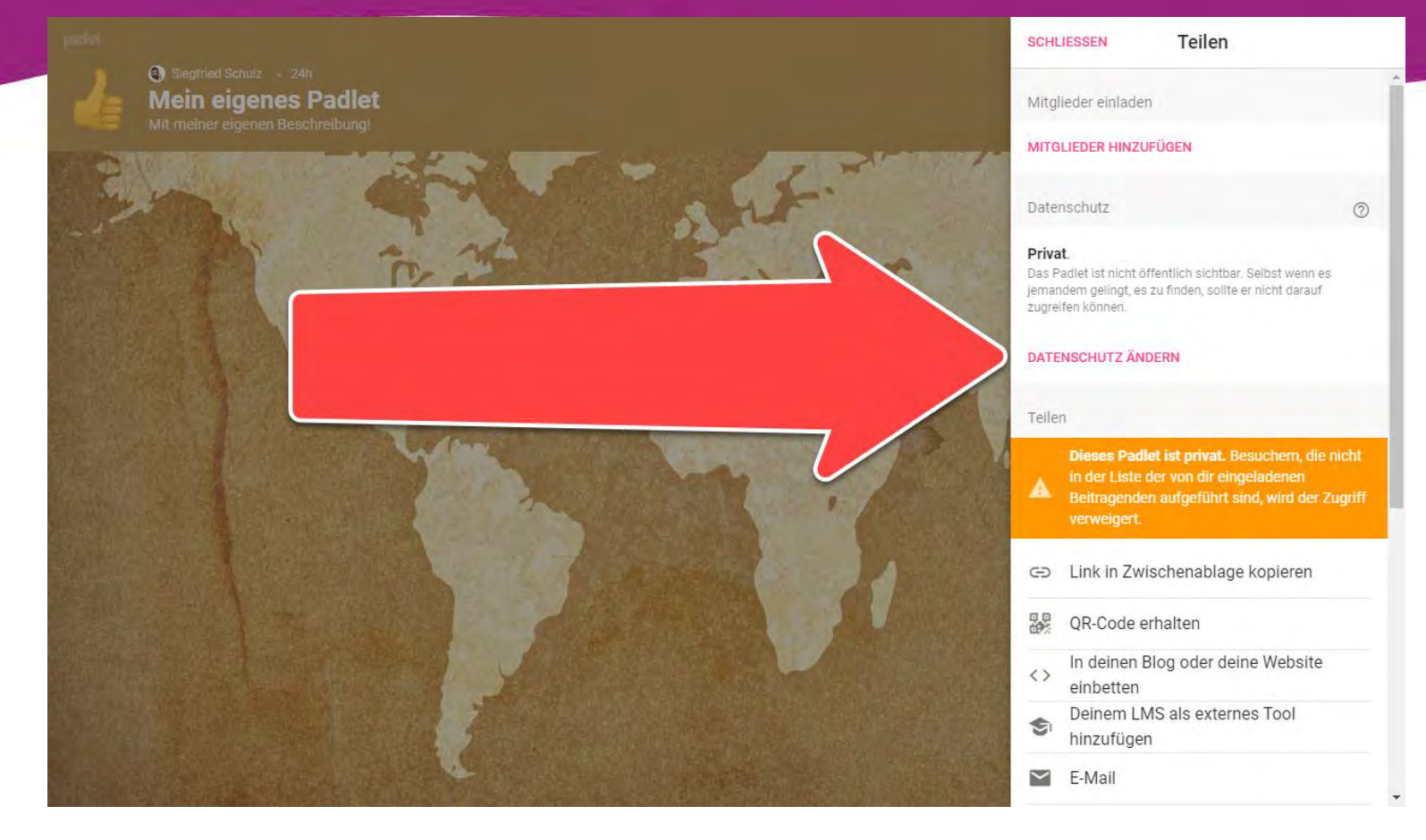

### Team mb4zfsl

### **Online Live Workshop**

# Schritte

 Klicke auf die gewünschte Einstellung.

#### Privat

Das Padlet ist nicht öffentlich sichtbar. Selbst wenn es jemandem gelingt, es zu finden, sollte er nicht darauf zugreifen können.

#### 🔊 Geheim

Das Padlet ist nicht öffentlich sichtbar. Wenn ich entscheide, es für jemanden freizugeben, sollte er darauf zugreifen können.

#### От

#### Passwortgeschützt

Das Padlet ist nicht öffentlich sichtbar. Wenn ich es mit jemandem teilen möchte, sollte diese Person ein Passwort benötigen, um darauf zugreifen zu können.

#### Orgar

#### Organisationsweit

Verberge das Padlet vor der Öffentlichkeit. Lasse jeden von ZfsL Gelsenkirchen auf dieses Padlet zugreifen.

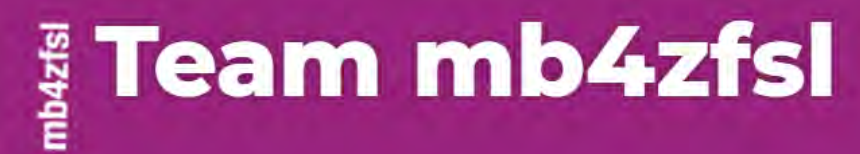

0

0

# Schritte

#### 4. Klicke neben

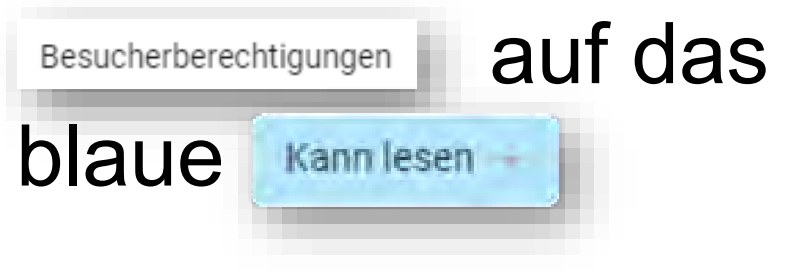

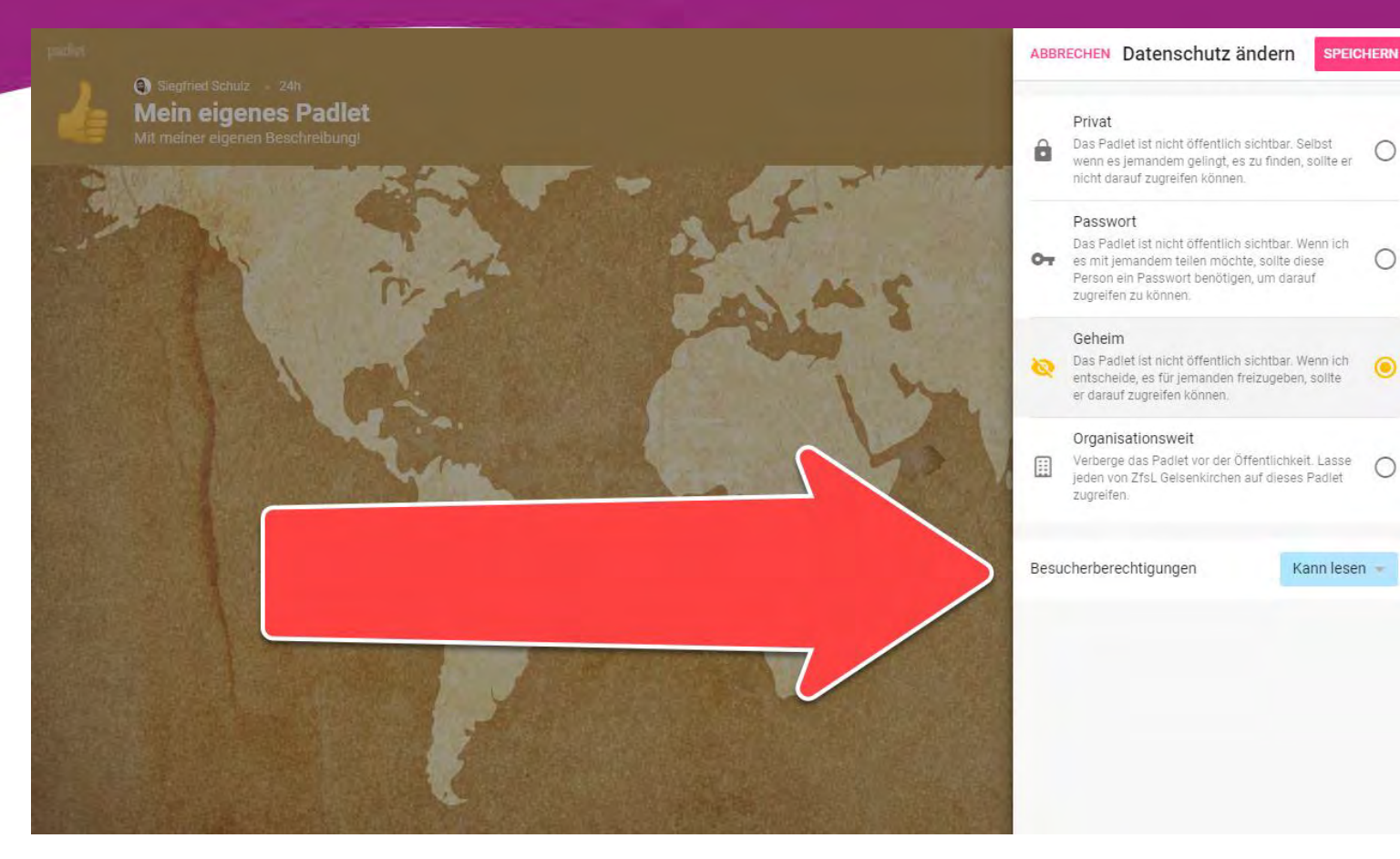

### Team mb4zfsl

### **Online Live Workshop**

# Schritte

- 5. Klicke auf die gewünschte Einstellung.
- 6. Drücke Escape.

#### Kann lesen

Kann Posts ansehen. Kann keine Posts hinzufügen, bearbeiten oder genehmigen, keine Padlets bearbeiten oder löschen und keine Beitragenden einladen.

#### ) Kann schreiben

Kann Posts ansehen und hinzufügen. Kann keine Posts bearbeiten oder genehmigen und keine Padlets bearbeiten oder löschen und keine Beitragenden einladen.

#### Kann bearbeiten

Kann Posts ansehen und hinzufügen, Posts anderer bearbeiten und genehmigen. Kann keine Padlets modifizieren und löschen oder Beitragende einladen.

#### Kann verwalten

Kann Posts ansehen und hinzufügen, Posts anderer bearbeiten und genehmigen, Padlets modifizieren und löschen, Beitragende einladen.

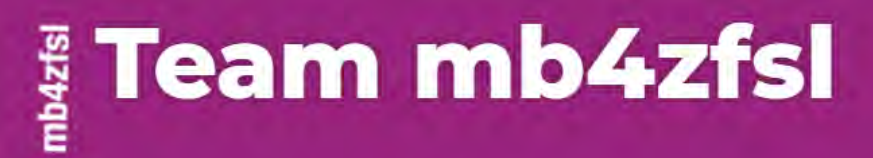

## Schritte

# 6. Klicke abschließend unbedingt auf

Datenschutz ändern

SPEICHERN

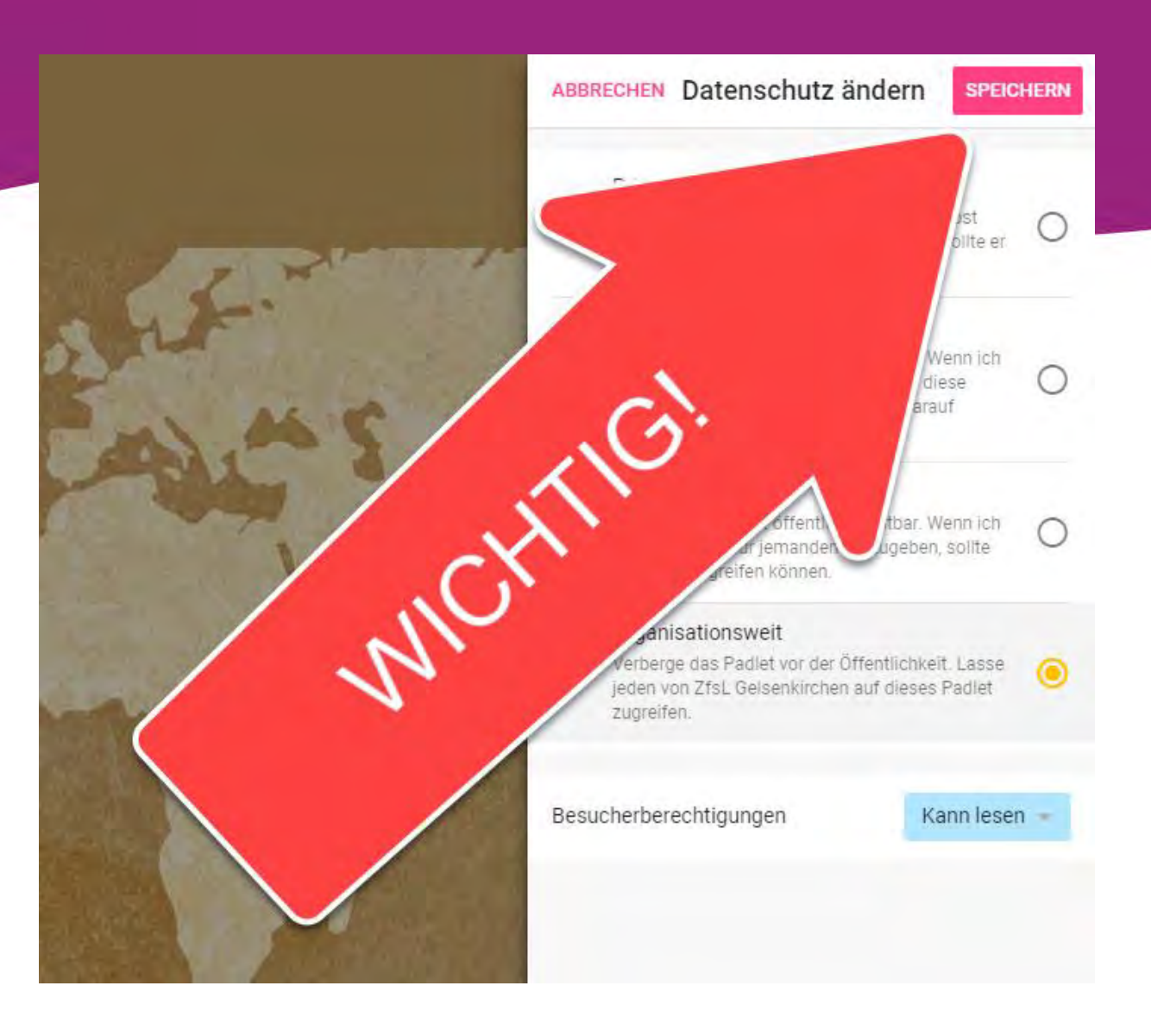

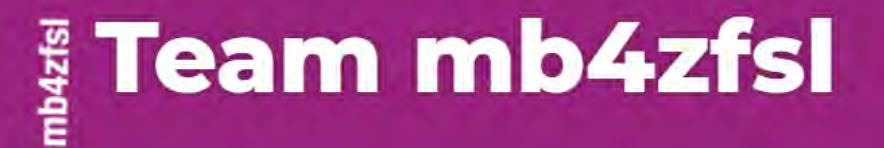

## Wie teile ich ein Padlet?

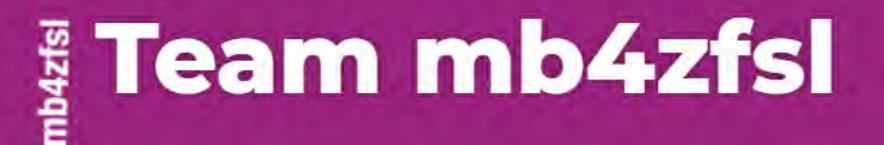

### Hinweis:

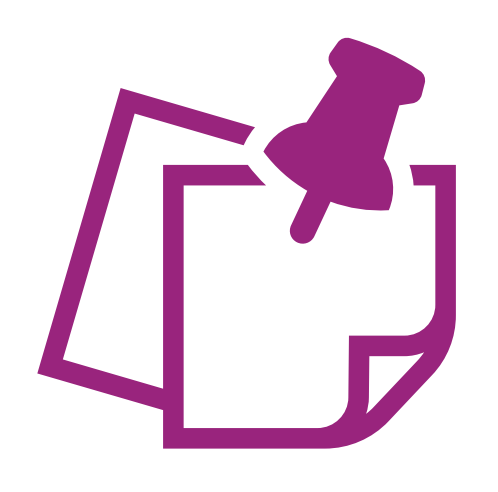

Jedes Padlet hat einen einmaligen Link und ist damit im Prinzip öffentlich zugänglich. Diese prinzipielle Zugänglichkeit wird durch eine Reihe von Einstellungen konkretisiert.

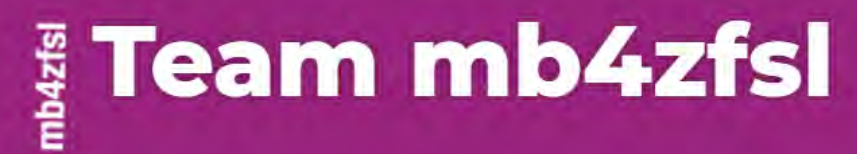

# Schritte

 Wähle eine der Optionen zur Weitergabe des Links.

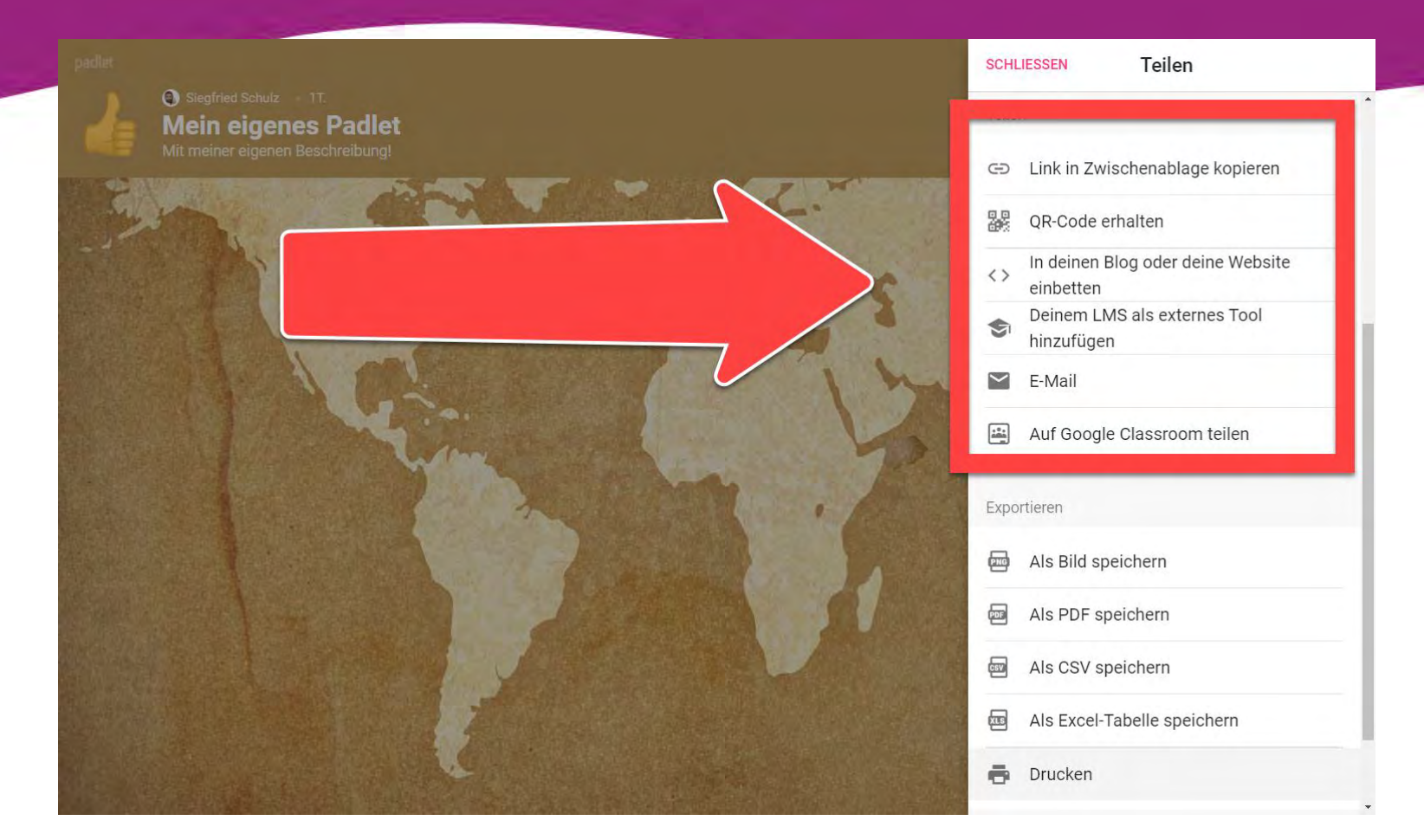

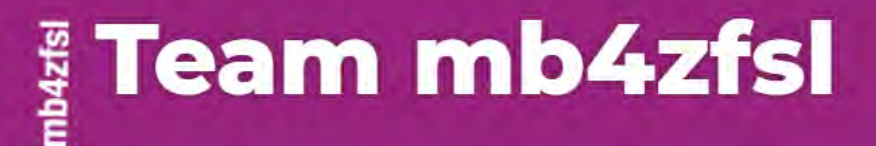

# Schritte

 ✓ Wähle eine der Optionen zur Weitergabe des Links. Link in Zwischenablage kopieren

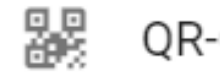

- QR-Code erhalten
- <> In deinen Blog oder deine Website einbetten

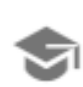

Deinem LMS als externes Tool hinzufügen

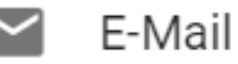

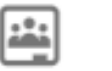